Please see following directions for how to forget the ASGARD and ASGARD\_Guest networks if they connect automatically or if you have an expired password.

## Forget a network on your iPhone, iPad, or iPod touch

- 1. Go to Settings > Wi-Fi.
- 2. Tap (i) next to the Wi-Fi network that you want your device to forget.
- 3. Tap Forget This Network, then tap Forget to confirm.

## Forget a network on your Mac

- 1. Choose Apple menu  $\Box$  > System Preferences, then click Network.
- 2. Select Wi-Fi in the list on the left.
- 3. Click the Advanced button.
- 4. The Wi-Fi pane shows a Preferred Networks list. Select the Wi-Fi network that you want your Mac to forget.
- 5. Click the remove button (–) beneath the list. If you're asked to confirm, click Remove.
- 6. Click OK.
- 7. Click Apply.

## Forget a network on your Android device

- 1. Go to Settings > Connections > Wi-Fi.
- 2. Long press the Wi-Fi network that you want your device to forget.
- 3. Tap Forget Network

## Forget a network on your Windows device

- 1. Click the Network icon on the lower right corner of your screen.
- 2. Click Network settings.
- 3. Click Manage Wi-Fi settings.
- 4. Under Manage known networks, click the network you want to delete.
- 5. Click **Forget**. The **wireless** network profile is deleted.